| 🕆 Variazione prezzi listino unico             |      |
|-----------------------------------------------|------|
| Generali                                      |      |
| Parametri di selezione delle righe di listino |      |
| A.in .                                        |      |
| A fin                                         | .    |
| F. in                                         |      |
| F fin                                         |      |
| Variazione percentuale 0,00                   |      |
|                                               |      |
| Esegui Nuovo Cancella Cerca+ Cerca Guida      | Fine |
| Inserire il codice articolo                   |      |

Figura 15

I campi contenuti nell'area Parametri di selezione delle righe di listino consentono di definire da quale articolo a quale articolo e da quale fornitore a quale fornitore verranno applicate le variazioni, il fornitore preso in esame da questa funzionalità é quello che può essere impostato nel folder *Pag.N.3* dell'anagrafica di magazzino.

Il campo **Variazione Percentuale** permette di definire la variazione percentuale che verrà applicata ai prezzi di riferimento associati all'articolo.

Infine, i campi **Arrotondam. Euro** e **Arrotondam. Lire**, presenti solo se sono stati attivati i *Gruppi Merceologici*, consentono di definire a quanto saranno arrotondati i prezzi variati; se è lasciato il valore zero, i prezzi calcolati non subiranno alcun arrotondamento.

## 4.2.3. BarCode

SIGLA permette la gestione del carico/scarico di magazzino, tramite l'uso dei codici a barre. Ogni articolo presente in anagrafica può essere individuato, in modo univoco, da uno o più codici a barre che devono essere definiti utilizzando la finestra illustrata in Figura 16.

L'utilizzazione dei codici a barre è, particolarmente, vantaggiosa durante la procedura d'inserimento documenti (vedi), allor quando si decida di effettuare l'input tramite penna ottica.

La lunghezza dei codici a barre gestiti può essere impostata utilizzando la procedura di *Configurazione*. Durante la fase di definizione dei barcode, sempre tramite l'uso del programma di *Configurazione*, é possibile attivare un controllo EAN sui codici digitati.

Per attivarlo é necessario impostare il controllo EAN nella procedura di *Configurazione* (Magazzino/BarCodes) ed impostare la lunghezza del barcode a 8 o 13. In ogni caso passano comunque il controllo codici composti da un numero di cifre minore o uguale a 5 (per consentire l'immissione di codici di accesso rapido), oppure i codici che iniziano per 2 (codici a barre ad uso interno). Sempre in *Configurazione* é possibile abilitare la generazione automatica dei codici a barre secondo lo standard INDICOD che avrà azione durante l'immissione delle anagrafiche dei diversi articoli (vedi il par. 4.2.1. Articoli di magazzino).

Se il barcode impostato durante la fase d'immissione é già presente in archivio ed é associato ad un altro prodotto viene generato un messaggio di avvertimento.

| 🖷 Codici a Barre: N | Νυονο                                         |      |
|---------------------|-----------------------------------------------|------|
| Generali            |                                               |      |
| Codice              |                                               |      |
| Descrizione         |                                               |      |
| Bar Code            | Rimuovi                                       |      |
| Salva               | Nuovo Cancella Cerca+ Cerca Guida             | Fine |
| IMMISSIONE          | Inserire il codice dell'articolo di magazzino |      |

La gestione dei barcode deve avvenire nel seguente modo:

- individuare il codice dell'articolo su cui si intende operare inserendolo nel campo Codice della finestra;
- digitare nel campo **Bar Code** i codici a barre da abbinare all'articolo. Premendo <Invio> o <Tab> al termine della digitazione il dato introdotto viene aggiunto nell'apposita list box all'elenco dei codici a barre definiti.

In ogni momento, è possibile rimuovere un barcode dall'elenco selezionandolo all'interno della list box e premendo il tasto **Rimuovi**.

Le variazioni effettuate sono memorizzate negli archivi al momento della pressione del tasto **Salva**.

Il pulsante **Salva** consente la memorizzazione dei dati impostati.

## 4.2.4. Descrizioni in lingua estera

Durante la gestione dell'anagrafica di magazzino sono solitamente memorizzate le descrizioni in italiano dei vari articoli. É possibile memorizzare le equivalenti descrizioni per tutte le lingue definite nella tabella lingue (vedi).

La finestra di Figura 17 viene utilizzata per gestire le descrizioni nelle varie lingue usate.

Figura 16